尊敬的用户:

SLAM2000 新固件升级方法:分为线上 APP 升级和线下升级

## 1、线上 APP 升级:

**1.1** 准备好 SLAM2000、装有 SLAM GO 的手机,请确保手机和 SLAM2000 电量充足,长按 SLAM2000 的电源键 2 秒左右听见滴的一声,设备开机,手机联网状态下,打开 SLAM GO APP,连接 SLAM2000,此时软件会提示:检测到当前固件需要升级,点击确认,下载固 件完成后,在待机界面点击右上角的设置。

| ¥ =5 +                                    | ← 固件升级              | < = @       |
|-------------------------------------------|---------------------|-------------|
|                                           |                     | SLAM2000_70 |
|                                           | SLAM100 0.14.45 🗸   |             |
| alam100_00077alam100_00048                | SLAM2000 3.00.06 下载 |             |
| ID: SLAM100220100033 ID: SLAM100220300048 |                     |             |
|                                           |                     |             |
| 固件升级                                      |                     |             |
| 检测到当前固件需要升级,请升级固件                         | 围住井姆                |             |
| 忽略 确认 9                                   | 正在下载固件升级包,请勿后台运行应用。 |             |
|                                           | •                   |             |
|                                           |                     |             |
|                                           |                     |             |
|                                           |                     |             |
| SLAM2000_70032                            |                     | 开始工作        |
|                                           |                     |             |

**1.2** 点击固件升级,软件会提示正在传输固件,待传输完成后,软件提示:固件传输成功,请等待 35S 后手动重启设备,完成升级。

| <             | <b>、</b>                          | <b>、</b>                                           |  |  |  |
|---------------|-----------------------------------|----------------------------------------------------|--|--|--|
| 固件升级          | 固件升级                              | 固件升级                                               |  |  |  |
| 最新版本: 30006 🔳 | 最新版本: 30006 🔳                     | 最新版本: 30006 <b>直</b>                               |  |  |  |
| 当前版本: 20103   | 当前版本: 20103                       | 当前版本: 20103                                        |  |  |  |
|               | 12.18%<br>正在传输固件升级包,请勿后台运行<br>应用。 | 固件升级<br>固件传输成功, 请等待3556后手动重启设<br>备, 完成升级!<br>取满 确认 |  |  |  |
| 固件升级          | 固件升级                              | 固件升级                                               |  |  |  |

1.3 35 秒后,重启 SLAM2000,白色指示灯闪烁代表 SLAM2000 正在升级,根据每个版本升级包的大小不同,升级时长会有所差异。升级程中不可操作扫描仪,升级完成后(绿灯常亮),会看到 SLAM2000 激光头开始转动,停止转动后等待 10 秒重启 SLAM2000。

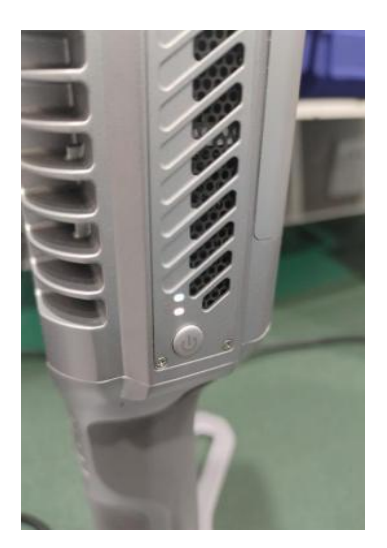

**1.4** 打开 SLAM GO APP 连接 SLAM2000,连接成功后,点击首页上的绿点设备,进入 SLAM2000 待机界面,点击右上角三横线标志,查询设备的固件版本,如显示的版本号是 要升级的版本号,证明升级完成,如版本号没有变化,请联系飞马售后服务人员。

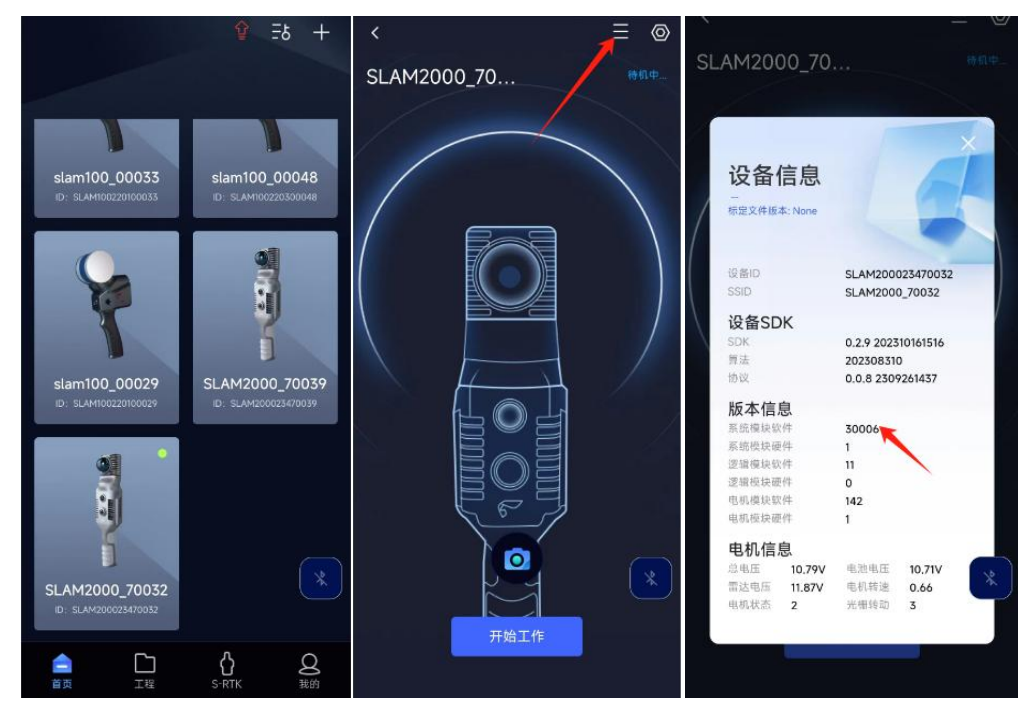

2、线下升级:

**2.1** 准备好 SLAM2000, Type-c 数据线、电脑,请确保电脑和 SLAM2000 电量充足,获取 新版本固件(可联系技术支持或者售后服务人员获取)。

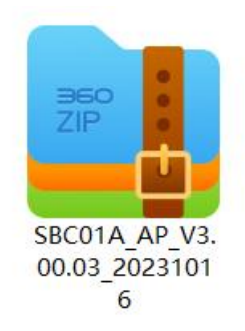

**2.2** SLAM2000 关机状态下,将 Type-c 口插进 SLAM2000 的 SSD 数据接口,数据线另一端连接电脑,将新固件拷贝到 SLAM2000 的 OTA 文件夹内,注意新固件不需要解压,固件大小和名字应与拷贝前的保持一致。

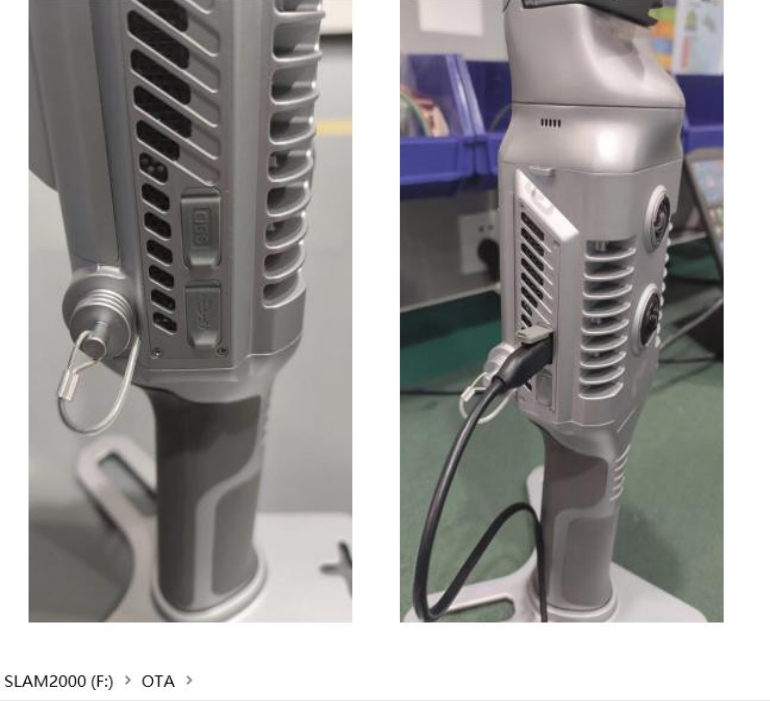

| • ^ | ~ 名称                        | 修改日期             | 类型           | 大小         |
|-----|-----------------------------|------------------|--------------|------------|
|     | SBC01A_AP_V3.00.03_20231016 | 2023/11/18 15:53 | 360压缩 ZIP 文件 | 243,810 KB |
|     |                             |                  |              |            |

2.3 断开数据线,长按电源键2秒左右听见滴的一声,设备开机,开机后白色指示灯 闪烁代表 SLAM2000 正在升级,根据每个版本升级包的大小不同,升级时长会有所差异。 升级程中不可操作扫描仪,升级完成后(绿灯常亮),等到 SLAM2000 激光头开始转动, 停止转动后等待 10 秒重启 SLAM2000。

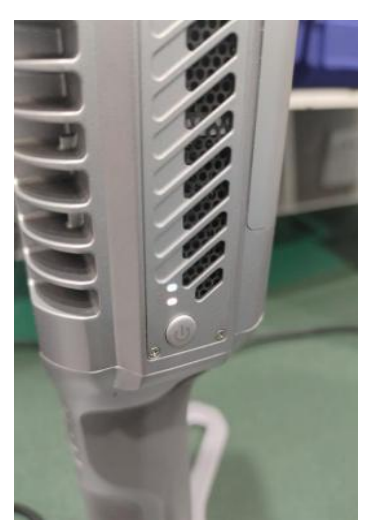

2.4 打开 SLAM GO APP 连接 SLAM2000,连接成功后,点击首页上的绿点设备,进入 SLAM2000 待机界面,点击右上角三横线标志,查询设备的固件版本,如显示的版本号是 要升级的版本号,证明升级完成,如版本号没有变化,请联系飞马售后服务人员。

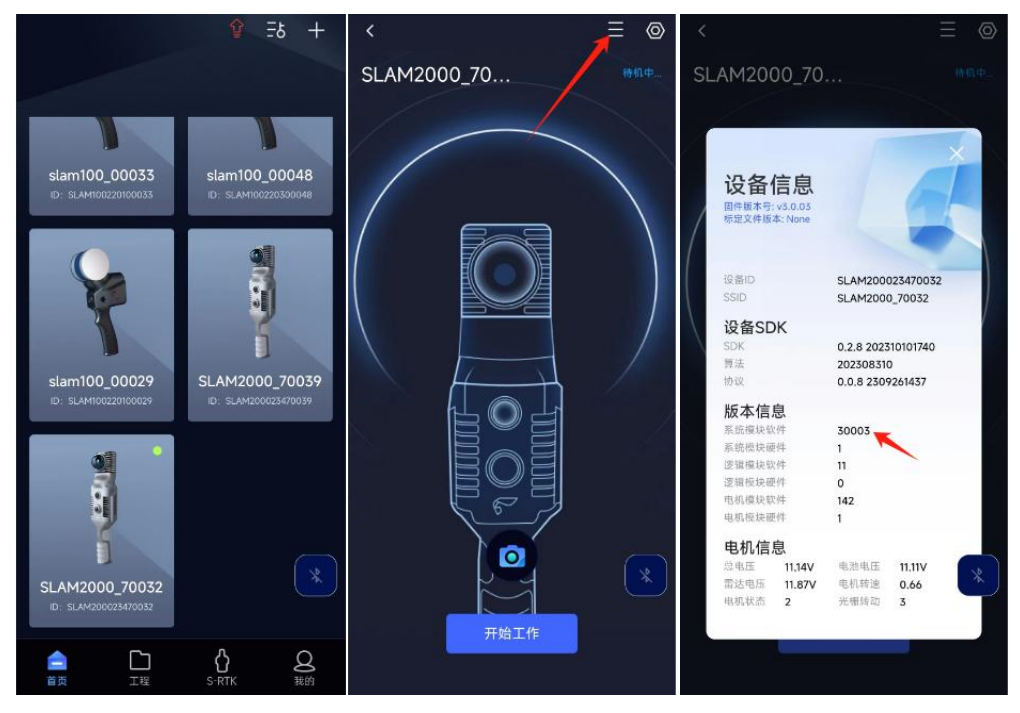